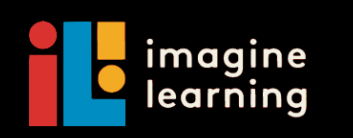

## 提供英语学习生的学习帮助

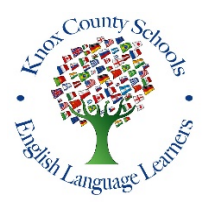

诺克斯县校区英语学习(ELL)部门很高兴地宣布与 Imagine Learning 合作,在余下的学年里,所有参与 ESL 课程的学生(以及非参与此课程的学生)都可以上网使用 Imagine Learning. 以下为如何使用此学习网站的 说明。

如果您的孩子已经有在使用 Imagine Learning 学习英语,请让他继续以原本的用户名及密码登录该学习 网站。如果您的孩子从未使用过 Imagine Learning,请按照以下说明来设置您孩子的帐户。

1. 登录互联网并输入 <u>www.my.imaginelearning.com</u>.

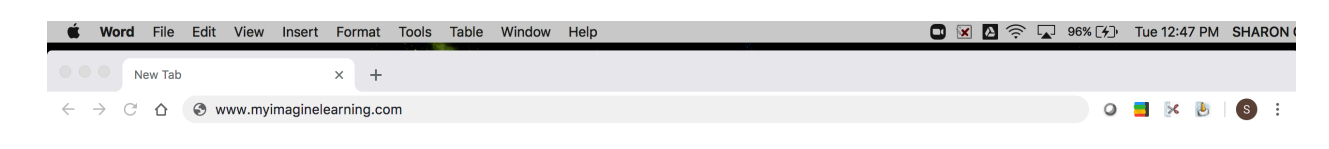

2. 点选"学生"(students)

| Students                        | Educators |  |  |
|---------------------------------|-----------|--|--|
| Log in to your Educator account |           |  |  |

3. 在用户名栏位键入字母 S 和您孩子的学生证号码 (例如: S12345)\*

|                                       | Username               |        |
|---------------------------------------|------------------------|--------|
|                                       | S12345                 |        |
| 4. 在密码栏位键入 <b>470kcs</b>              | Password               | 💋 Hide |
|                                       | 470kcs                 |        |
| 5. 在 Site Code 此栏位键入 <b>4702220</b> ° | Site Code              |        |
|                                       | 4702220                | ✓ ×    |
|                                       | Forgot your Site Code? |        |
| 6. 点击登录 (Log in)                      | Log in                 |        |
|                                       |                        |        |

7. 屏幕会显示您孩子的名字。如果名称正确,请点击"是"(yes)。如果名称错误,点击"否" (no)。然后重新登录。如果您在登录时仍有问题,请发送电子邮件给您孩子的老师。

8. 每次您孩子使用此英语学习网站的进度都会被保存下来。他每次登出后,下次再登录时会回到上一次 学习的部分。

\*您可以在您孩子最近的成绩单上找到孩子的学生证号码。